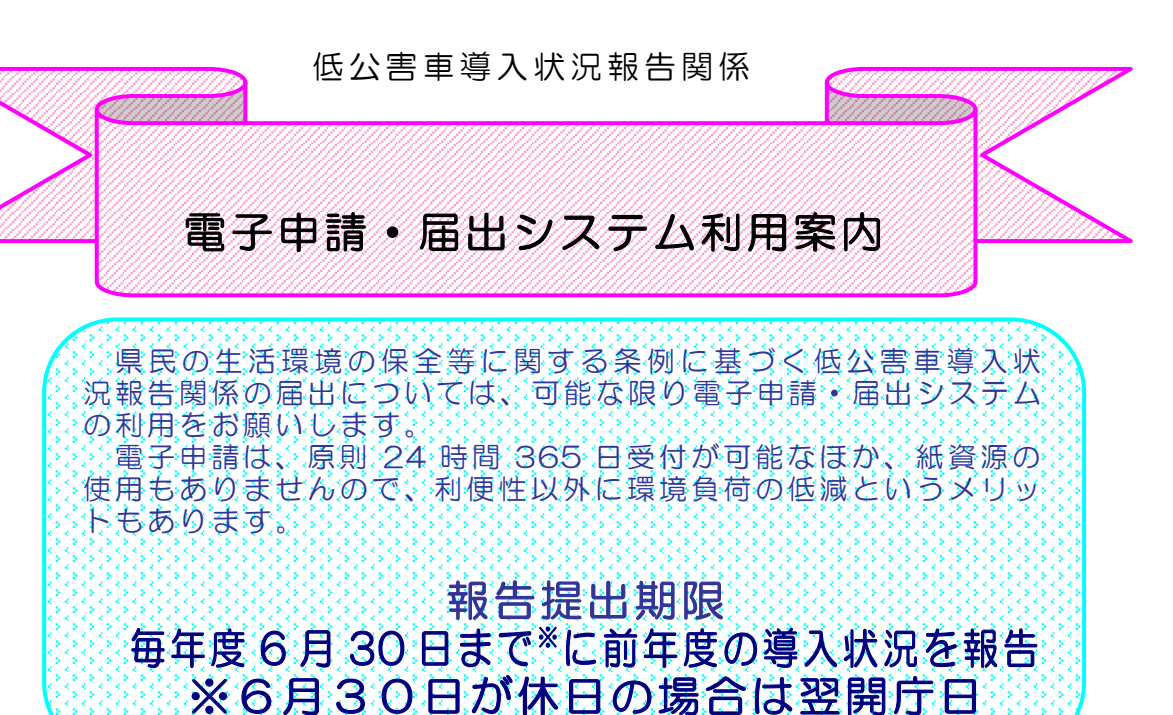

## ステップ1

申請書の送信までをご案内します。

- (1) 電子申請用自動算定シートの作成
- (2) 電子申請・届出システムにアクセス
- (3) 低公害車導入状況報告書の送信

ステップ2

審査状況を確認

(参考)報告書等の提出窓口・お問い合わせ先 ・・・・・6ページ

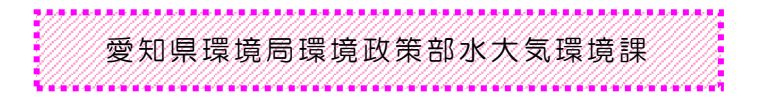

1ページ

5ページ

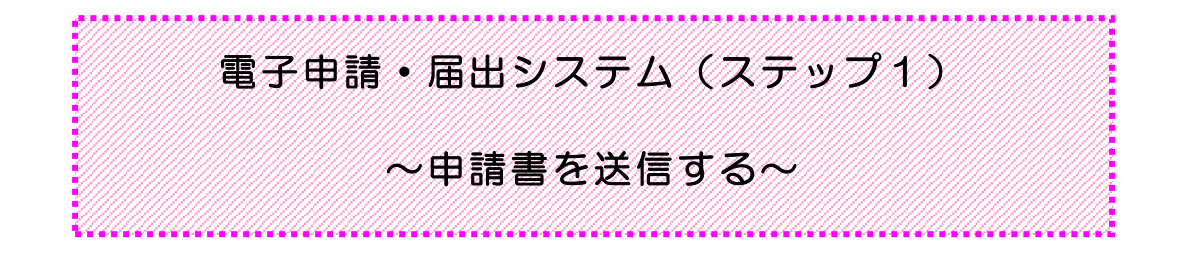

### 事務の流れ (1)電子申請用自動算定シートの作成 (2)あいち電子申請・届出システムにアクセス (3)低公害車導入状況報告書の送信

自動算定シートの入手や電子申請手続きについては全てインターネットを利用します。それぞれ該当のHPへのアクセスが必要になりますが、「低公害車の導入義務及び報告について」の画面にリンクが貼ってありますので、以下の事務の概要では、この画面を起点に説明をしていきます。「低公害車の導入義務及び報告について」の画面を「お気に入り」等に入れておくと便利です。

## 事務の概要

#### (1) 自動算定シートの作成

- ① ファイルのダウンロード
  - ・下記アドレスにより「県民の生活環境の保全等に関する条例第80条に定める低公害車 の導入義務及び報告について」を表示
  - ・「2報告書の様式」の「<u>自動算定シート(電子申請用)</u>」をダウンロードしパソコンに保存 (図A)

〈HPアドレス〉

https://www.pref.aichi.jp/soshiki/mizutaiki/teikougai.html

| 2 報告書の様式                                                                                                    |                                        |
|----------------------------------------------------------------------------------------------------|----------------------------------------|
| 低公害車導入状況報告書の様式は、下記のアイコンからクリック・ダウンロー<br>式は、低公害車の種類別台数が自動算定されるエクセルシートになっていま                                                                                                    | ードしてください。この報告様<br>す。                   |
| なお、算定シートの作成方法、導入割合の算定結果などについて、ご質問が<br>球温暖化対策課自動車環境グループ、または、提出先の県民事務所環境保全                                                                                                    | ヾある場合は、愛知県環境局地<br>≧課等へ、お問い合せください。      |
| 低公害車導入状況報告書の様式                                                                                                    |                                        |
| <ul> <li>・ 読 自動算定シート(電子申請用・~1000台) [Excelファイル/820</li> <li>・ 読 自動算定シート(電子申請用・~2000台) [Excelファイル/1.03</li> <li>・ 読 自動算定シート(電子申請用・~6000台) [Excelファイル/2.2</li> <li>電子申請用の様式です。報告台数に応じた様式をご利用ください。</li> <li>・ 読 電子申請・届出システム利用案内 [PDFファイル/1.1MB]</li> </ul> | <sup>3KB1</sup><br><sup>8MB1</sup> ←電子 |
| 電子申請・届出システムの利用案内です。<br>・ 5。自動算定シート(郵送用・~1000台)[Excelファイル/871KB]<br>・ 5。自動算定シート(郵送用・~2000台)[Excelファイル/1.13MB<br>・ 5。自動算定シート(郵送用・~6000台)[Excelファイル/2.25Mf                                                                                                |                                        |
| 郵送用の様式です。報告台数に応じた様式をご利用ください。                                                                                                    |                                        |

#### ② 入 力

- ・ファイルを開き、「入力表の入力方法」シートに従い、「入力表」シートの入力ゾーン(紫 色および黄色のセル)へ入力(「入力表 記入例」シート参照)
- ・入力後、「別紙 低公害車の種別ごとの台数」シートJ22(セル番号)と「入力表」シート J2(セル番号)が一致していることを確認後、保存

## (2) 電子申請・届出システムにアクセス

愛知県公式Webサイト(https://www.pref.aichi.jp/)から「電子申請・届出」 をクリック。

| →          →          https://www.pref.aichi.jp/                                                   | 愛知県公式Webサイト ×                                                                                        |                                    |                                    | - 日 ×<br>命☆戀© |
|----------------------------------------------------------------------------------------------------|----------------------------------------------------------------------------------------------------|------------------------------------|------------------------------------|---------------|
| 77-1/ルD 編集(D 表示(Y) お気に入り(A) ツール(D ヘルフ(H)<br>ファミフレネット<br>あした。<br>F A M I F U R E N E T<br>A I C H I | です。<br>愛知県生産学習情報システム<br>学びネットあいち                                                                     | 滞産生活研解<br>あいち暮らしWEB                | 刻\/5女性の<br>活躍促進応援サイト               |               |
| 相談窓口・広報                                                                                            | オンラインサービス                                                                                            | 県の情報                               | _                                  |               |
| <ul> <li>各種相談窓口(相談先が分からなし<br/>場合もこちら)</li> <li>各所属業務一覧</li> </ul>                                  | <ul> <li>施設子約</li> <li>電子申請・届出</li> <li>電子申請・局出</li> </ul>                                           | <ul> <li>県の</li> <li>入札</li> </ul> | 紹介・シンボル・県民登<br>・契約・公売<br>情報        | クリック          |
| - バブリックコメント<br>・ <u>県政への</u> 御提言                                                                   | <ul> <li>電子調達(初品等)</li> <li>電子調達(初品等)</li> <li>マッブあいち</li> <li>オーブンデータカタロ</li> <li>愛知県法規集</li> </ul> | 2 <u>2</u> • 25.1                  | <u>1948</u>                        | Тор           |
| 広告<br>バナー広告について ●                                                                                  | #1-5###<br>受知で住宅建てるなら<br>の 疑波邊工務店<br>愛知県名                                                            |                                    | 801-37898-1829<br>0120-200-500 203 | <u>م</u>      |

# (3)自動算定シートの提出①手続き検索・選択

・検索BOXに「低公害車導入状況報告書」と入力し、「Q」をクリック。

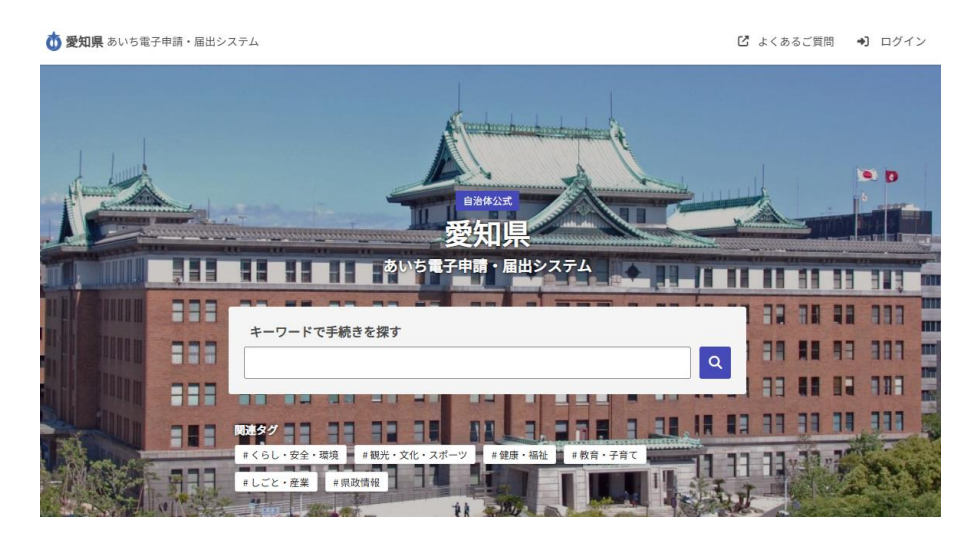

・検索結果に「低公害車導入状況報告書」が表示されるので、選択。

・画面の下方にある「リンク集」の中から報告書の提出先の所属の手続きフォームを選 択。提出先が分からない場合は「様式・提出窓口」を選択。

| 愛知県 あいち電子申請・届出システム                                                                |                                      |  |  |  |
|-----------------------------------------------------------------------------------|--------------------------------------|--|--|--|
|                                                                                   |                                      |  |  |  |
| 低公害車導入状況報告書                                                                       |                                      |  |  |  |
| 県内で使用する自動車の台数が、乗用車換算(車両総重量が3.5トン以下を1台、<br>台、12トン超を4台として算定)で200台以上となる事業者が届け出るものです。 | 3.51>超121>以下を2                       |  |  |  |
| <b>墨終更新日:2025年04月01日</b>                                                          | リンク集                                 |  |  |  |
| 誰のための手続きか                                                                         |                                      |  |  |  |
| この手続きは次の方を対象としています。                                                               | ビ県Webページ                             |  |  |  |
| 特定自動車使用事業者※                                                                       | ご 報告書の提出先                            |  |  |  |
| 詳細な要件について                                                                         | ビ 環境局水大気環境課 手続きフォーム                  |  |  |  |
| ※事業の用に供9る目動単の首数が来用単換具で200首以上である事業有                                                | [2] 東三河総局環境保全課 手続きフォーム               |  |  |  |
| 手続きの期限について                                                                        | ビ 尾張県民事務所環境保全課 手続きフォーム               |  |  |  |
| 原則、4月1日~6月30日                                                                     | ビ 海部県民事務所環境保全課 手続きフォーム               |  |  |  |
| この手続きについて                                                                         | [2] 知多県民事務所環境保全課 手続きフォーム             |  |  |  |
|                                                                                   | l <sup>2</sup> 西三河県民事務所環境保全課 手続きフォーム |  |  |  |
|                                                                                   | [2] 西三河県民事務所 豊田加茂環境保全課 手続きフォーム       |  |  |  |

#### ②Grafferアカウントの利用の有無の選択

- ・メールアドレスの入力のみで申請する方は、「アカウント登録せずにメールで申請」を選択。メールアドレスを入力して「確認メールを送信」を選択し、受信したメールに掲載されたリンクを選択。
- ・Grafferアカウントを新規登録又は利用して申請する方は、「新規登録またはログインして申請」を選択。新規登録方法は、「【参考】Grafferアカウントの新規登録」参照。

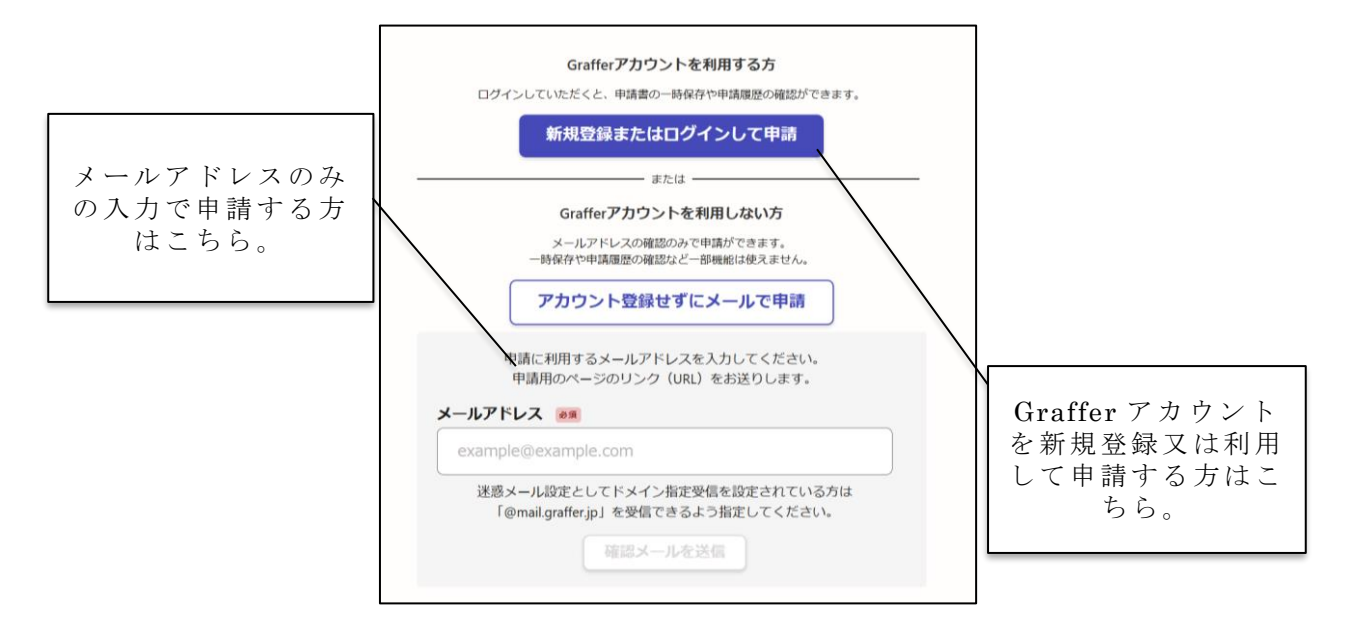

#### ③申請

- ・手続き申込画面で必要事項を入力。「ファイル添付」では作成したファイルを選択。
- ・入力内容を確認後、「この内容で申請する」ボタンをクリック。

#### ④申請受付メールを確認

- ・申請後、次の件名で確認メールが送信されます。本文に申請の詳細を確認できるURL が添付されているため、6月30日まで大切に保管してください。
  - 件名:愛知県 低公害車導入状況報告書 [(提出先名称)] 申請受け付けの お知らせ

## 【参考】Grafferアカウントの新規登録

・「Grafferアカウントをお持ちでない方」の「新規アカウント登録」ボタンをクリック。

|                            | ログイン                                                         |  |  |  |
|----------------------------|--------------------------------------------------------------|--|--|--|
|                            | Grafferアカウントをお持ちの方                                           |  |  |  |
| <u>Grafferアカ</u><br>うえ、同意し | <u>ウント規約</u> [2] <u>プライバシーポリシー</u> [2] をお読みの<br>てログインしてください。 |  |  |  |
| G                          | Googleでログイン                                                  |  |  |  |
|                            | LINEでログイン                                                    |  |  |  |
| Graffer                    | メールアドレスでログイン                                                 |  |  |  |
|                            | ログイン方法について教えてください                                            |  |  |  |
|                            | GビズIDでログインする                                                 |  |  |  |
|                            | Grafferアカウントをお持ちでない方                                         |  |  |  |
| Grafferアカウ<br>できます。ア       | シントに登録すると、申請書の一時保存や申請履歴の確認が<br>カウント登録は無料です。                  |  |  |  |
|                            | 新規アカウント登録                                                    |  |  |  |
| ,                          |                                                              |  |  |  |

・「外部サービスで登録」又は必要な情報を入力してGrafferアカウントを作成する。

|                                                                                                    | 新規アカウント登録                                                                                                    |
|----------------------------------------------------------------------------------------------------|----------------------------------------------------------------------------------------------------|
|                                                                                                    | 外部サービスで登録                                                                                                    |
| <u>Grafferアカ</u><br>うえ、同意し                                                                                                    | <u>コウント規約</u> 【2) プ <u>ライバシーポリシー</u> 【2)をお読みの<br>ってご登録ください。                                                                                                    |
| G                                                                                                    | Googleで登録                                                                                                    |
|                                                                                                    | LINEで登録                                                                                                    |
|                                                                                                    | 外部サービスでの登録とは2                                                                                                    |
|                                                                                                    | 情報を入力して登録                                                                                                    |
| すべての項目                                                                                                    | 目を入力し、アカウント登録に進んでください。                                                                                                    |
|                                                                                                    |                                                                                                    |
|                                                                                                    | 名 <b>2 2 3</b>                                                                                                    |
| 姓 🛛 🔊                                                                                                    | 名 201<br>ノス 201                                                                                                    |
| 姓 ●■<br>メールアドレ<br>パスワード<br><sup>8文字以上50文=</sup>                                                                                                    | ▲ ●■ →ス ●■ →ス ●■ ●■  ▶   ▶   ▶   ▶   ▶   ▶   ▶   ▶   ▶   ▶   ▶   ▶   ▶   ▶   ▶   ▶   ▶   ▶   ▶   ▶   ▶   ▶   ▶   ▶   ▶   ▶   ▶   ▶   ▶   ▶   ▶   ▶   ▶   ▶   ▶   ▶   ▶   ▶   ▶   ▶   ▶   ▶   ▶   ▶   ▶   ▶   ▶   ▶   ▶   ▶   ▶   ▶   ▶   ▶   ▶   ▶   ▶   ▶   ▶   ▶   ▶   ▶   ▶   ▶   ▶   ▶   ▶   ▶   ▶   ▶   ▶   ▶   ▶   ▶   ▶   ▶   ▶   ▶   ▶   ▶   ▶   ▶   ▶   ▶   ▶   ▶   ▶   ▶   ▶   ▶   ▶   ▶   ▶   ▶   ▶   ▶   ▶   ▶   ▶   ▶   ▶   ▶   ▶   ▶   ▶   ▶   ▶   ▶   ▶   ▶   ▶   ▶   ▶   ▶   ▶   ▶   ▶   ▶   ▶   ▶   ▶   ▶   ▶   ▶   ▶   ▶   ▶   ▶   ▶   ▶   ▶   ▶   ▶   ▶   ▶   ▶   ▶   ▶   ▶   ▶   ▶   ▶   ▶   ▶   ▶   ▶   ▶   ▶   ▶   ▶   ▶   ▶   ▶   ▶   ▶   ▶   ▶   ▶   ▶   ▶   ▶   ▶   ▶   ▶   ▶   ▶   ▶   ▶   ▶   ▶   ▶   ▶   ▶   ▶   ▶   ▶   ▶   ▶   ▶   ▶   ▶                                                                                                     |
| 姓 ● ● ● ● ● ● ● ● ● ● ● ● ● ● ● ● ● ● ●                                                                                                    | 名     ※第       ノス     ※第       **     **       **     **       *を表示     *                                                                                                    |
| 姓 ● ● ●<br>メールアドレ<br>バスワード<br><sup>5</sup><br><sup>5</sup><br><sup>5</sup><br><sup>5</sup><br><sup>5</sup><br><sup>5</sup><br><sup>5</sup><br><sup>5</sup><br><sup>5</sup><br><sup>5</sup> | <ul> <li>名 ●■</li> <li>→ス ●■     <li>→ス ●■     <li>●■     <li>●■     </li> <li>●■     </li> <li>●■     </li> <li>●■     </li> <li>●■     </li> <li>●■     </li> <li>●■     </li> <li>●■     </li> <li>●■     </li> <li>●■     </li> <li>●■     </li> <li>●■     </li> <li>●■     </li> <li>●■     </li> <li>●■     </li> <li>●■      </li> <li>●■      </li> <li>●■      </li> <li>●■      </li> <li>●■      </li> <li>●■     </li> <li>●■      </li> <li>●■      </li> <li>●■      </li> <li>●■      </li> <li>●■      </li> <li>●■      </li> <li>●■      </li> <li>●■      </li> <li>●■      </li> </li> </li> </li> </li></li></li></li></li></li></li></li></li></li></li></li></li></li></li></li></li></li></li></li></li></li></li></li></li></li></li></li></li></li></li></li></li></li></li></li></li></li></li></li></li></li></li></li></li></li></li></li></li></li></li></ul> |

・この画面が表示された後、登録したメールアドレスに<u>noreply@mail.graffer.jp</u>から届く「【Grafferアカウント】仮登録完了のお知らせ」という件名のメールを開く。

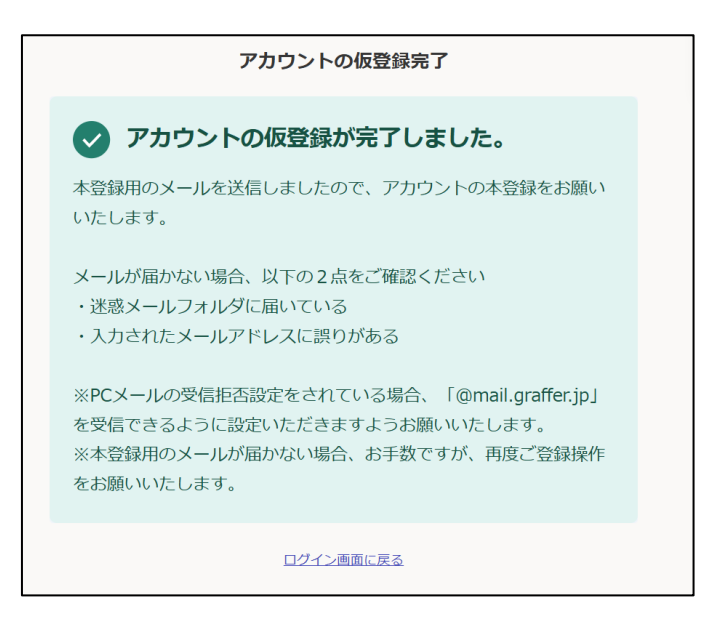

 ・メールに記載されたURLにアクセスし、以下の画面が表示されればアカウントの登録は 完了。「<u>こちらからログインしサービスをご利用ください。</u>」を選択して、電子申請・届出 システムにログインする。

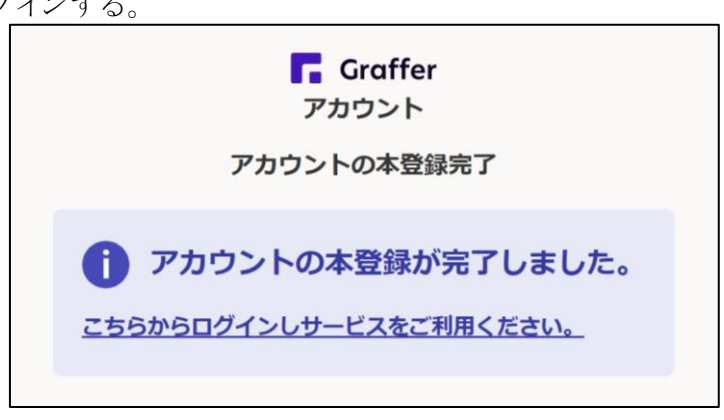

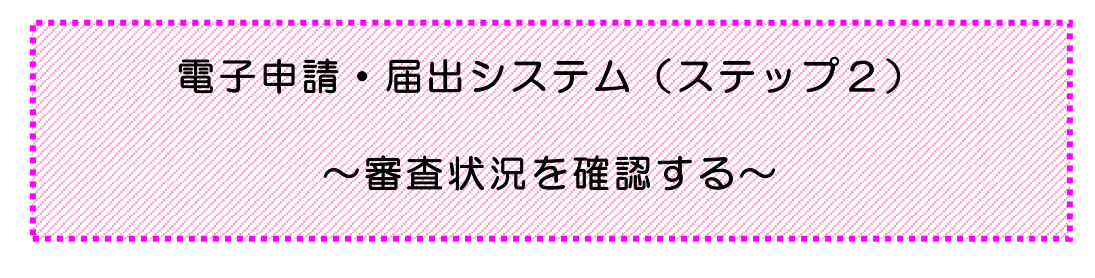

## 審査状況を確認

・申請の詳細を確認できるURLにアクセスして、対応ステータスを確認。 ※「受付済」の状態であれば、申請の修正または取り下げが可能です。

→申請基本情報の「対応ステータス」により

| Γ | 受付済  | 」 ⇒ | 審査中            |
|---|------|-----|----------------|
| Γ | 処理中  | 」 ⇒ | 申請内容を確認中       |
| Γ | 差し戻し | 」 ⇒ | 申請のやり直し等を求めた状態 |
| Γ | 完 了  | 」⇒  | 申請に対する処理が完了    |

| 申請番号     |      |  |      |      |  |
|----------|------|--|------|------|--|
|          |      |  | 申請を取 | り下げる |  |
| 申請基本情報 『 | 申請内容 |  |      |      |  |
| 申請先      |      |  |      |      |  |
|          |      |  |      |      |  |
| 対応ステータス  |      |  |      |      |  |
| 受付済      |      |  |      |      |  |
| 手続き名称    |      |  |      |      |  |
|          |      |  |      |      |  |
| 申請者情報    |      |  |      |      |  |
| 種別       |      |  |      |      |  |
| _        |      |  |      |      |  |

# ▼▼導入状況報告書等の提出窓口・お問い合わせ先▼▼

導入状況報告書の提出先については、以下の表を参照してください。 なお、前回の導入状況報告書提出後、移転等により住所が変更になった場合、または、新た に特定自動車使用事業者に該当することとなった場合は、主たる事業所の所在地を所管する 機関となります。

| 機関名                             | 所管市町村                                                                                                | 住所                              | 電話                                |  |
|---------------------------------|----------------------------------------------------------------------------------------------------|---------------------------------|-----------------------------------|--|
| 環境局環境政策部<br>水大気環境課              | 名古屋市                                                                                                 | 〒460-8501<br>名古屋市中区三の丸<br>3-1-2 | 052-954-6215<br>(ダイヤルイン)          |  |
| 東三河総局<br>県民環境部<br>環境保全課         | 豊橋市、豊川市、蒲郡市、<br>田原市                                                                                  | 〒440-8515<br>豊橋市八町通5-4          | 0532-35-6113<br>(ダイヤルイン)          |  |
| 東三河総局<br>新城設楽振興事務所<br>環境保全課     | 新城市、設楽町、東栄町、<br>豊根村                                                                                  | 〒441-1365<br>新城市字石名号<br>20-1    | 0536-23-2117<br>(ダイヤルイン)          |  |
| 尾張県民事務所<br>環境保全課                | 一宮市、瀬戸市、春日井市、<br>犬山市、江南市、小牧市、<br>稲沢市、尾張旭市、岩倉市、<br>豊明市、日進市、清須市、<br>北名古屋市、長久手市、<br>東郷町、豊山町、大口町、<br>扶桑町 | 〒460-8512<br>名古屋市中区三の丸<br>2-6-1 | 052-961-7254<br>・7255<br>(ダイヤルイン) |  |
| 海部県民事務所<br>環境保全課                | 津島市、愛西市、弥富市、<br>あま市、大治町、蟹江町、<br>飛島村                                                                  | 〒496-8531<br>津島市西柳原町1-14        | 0567-24-2131<br>(タ゛イヤルイン)         |  |
| 知多県民事務所<br>環境保全課                | 半田市、常滑市、東海市、<br>大府市、知多市、阿久比町、<br>東浦町、南知多町、美浜町、<br>武豊町                                                | 〒475-8501<br>半田市出口町1-36         | 0569-21-8111<br>(代)               |  |
| 西三河県民事務所<br>環境保全課               | 岡崎市、碧南市、刈谷市、<br>安城市、西尾市、知立市、<br>高浜市、幸田町                                                              | 〒444-8551<br>岡崎市明大寺本町1-4        | 0564-27-2875<br>・2876<br>(ダイヤルイン) |  |
| 西三河県民事務所<br>(豊田庁舎)<br>豊田加茂環境保全課 | 豊田市、みよし市                                                                                             | 〒471-8503<br>豊田市元城町4-45         | 0565-32-7494<br>(ダイヤルイン)          |  |